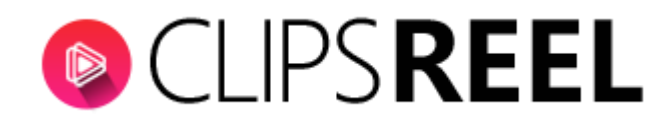

**Step 1-** In order to connect to Dropbox click on "Connect Social Accounts" tab present on the left side of screen which will get you this window.

| (  | CLIPS <b>REEL</b>                       | I Social                         |                                |         | CREATE VIDEO |
|----|-----------------------------------------|----------------------------------|--------------------------------|---------|--------------|
|    | Dashboard                               | Connect Social Accour<br>Network | nts<br>Account Name            | Created | Action       |
| E  | Create Video<br>Connect Social Accounts | CONNECT FACEBOOK                 | CONNECT YOUTUBE CONNECT DROPBI | ox      |              |
| CX | Virtual Accounts<br>Cient Accounts      |                                  | 1                              |         |              |
| DK | Training                                |                                  |                                |         |              |
|    |                                         |                                  |                                |         |              |

**Step 2-** Clicking on "Connect Dropbox" tab a new window will appears where you need to enter your Dropbox Credentials and click on "Sign In" tab.

|                         |                                   |                                                                                                    | 😻 Dropbox - API Request Authorization - Sign in - Google Chrome 🛛 🗌 |                 |  |
|-------------------------|-----------------------------------|----------------------------------------------------------------------------------------------------|---------------------------------------------------------------------|-----------------|--|
|                         |                                   |                                                                                                    | Dropbox, Inc [US]   https://www.dropbox.com/oauth2/auth             | orize?client_ic |  |
| Dashboard               | Connect Social Accounts           |                                                                                                    | Sign in to Dropbox to link with ClipsReel                           |                 |  |
| Desilbolit              | Network                           | Account Nan                                                                                            | G Sign in with Google                                               |                 |  |
| Create Video            | Vega Six-UCfrskCXorjeqJ-0sNji2zOA | Youtube                                                                                                | or                                                                  |                 |  |
| Connect Social Accounts |                                   |                                                                                                    | Email                                                               |                 |  |
| Virtual Accounts        | CONNECT FACEBOOK CONNECT YOUTUBE  | CONNECT DROPBOX                                                                                        | Password                                                            |                 |  |
| Cient Accounts          |                                   | This page is protected by reCAPTCHA, and subject to the Google<br>Privacy Policy and Terms of Service. |                                                                     |                 |  |
| Training                |                                   |                                                                                                    | Forgot your password?                                               | n               |  |

We hope you find this tutorial helpful. If you have any questions or find any issues, please reach out to us direct at-http://support.vineasx.com